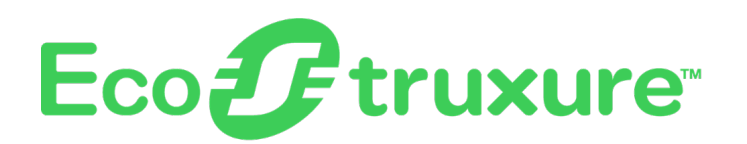

# Foxboro<sup>™</sup> DCS

# **Field Device Expert for PROFIBUS-DP Devices**

#### **PSS 41S-10FDMPB**

**Product Specification** 

February 2024

|                                                                  | CS80_20231115 o                                                                       | 1 FBTS05 - AVEVA System Platfo                             | rm IDE 💿 – 🗆 🗙                                                                                                    |                                  |
|------------------------------------------------------------------|---------------------------------------------------------------------------------------|------------------------------------------------------------|----------------------------------------------------------------------------------------------------|----------------------------------|
| Galaxy Home                                                      | View Tools Help                                                                       |                                                            | CS80_20231115 on FB                                                                                                    | TS05 - AVEVA System Platform IDE |
| 🕞 🗞 Rename                                                       | Duplicate                                                                             | Instance 🖓 Screen 🔅 N                                      | Galaxy Home View Tools Help                                                                                                    |                                  |
| Open Alas na                                                     | me ## Properties Tagname<br>dictionary Selected                                       | Template Layout La E                                       | A Alian anno Hi Presenting Transfer                                                                                                    | ance C Screen (x) Namespa        |
| • Est contain                                                    | Edit Import Export                                                                    | Create                                                     | Open Music former, Tig Properties Tograme dictionary Selected Tem dictionary Mill Contained name Tig Delete                                                                                                    | lipate El cayour El externance   |
| <ul> <li>Templates</li> </ul>                                    | × A × SAcroman Inc 981PB#A                                                            |                                                            | Edit Import Export                                                                                                    | Create                           |
| C) HART                                                          | General Bus Settings Modules Dat                                                      | a Definition Field Device Expert                           | ⊖ Templates ~ 4 x & Network                                                                                                    |                                  |
| 🖻 Profibus                                                       | Object Information                                                                    |                                                            | → 🗀 HART • • • • CS80,20231115                                                                                                    | <b>^</b>                         |
| SEntress Hauser                                                  | IPB#A Device Name:                                                                    | SAcromag_Inc_981PB#A                                       | Profibus     Diassigned Hardware     Sacromag Inc 981PB#A     Viassigned Hardware     Viassigned Hardware     Viassigned Hardware                                                                                                    | it]                              |
|                                                                  |                                                                                       | SProfibus                                                  | SEndress_Hauser_Prosoni#Profi     SEndress_Hauser_Prosoni#Profi     Sendress_Hauser_Prosoni#Profi     Sendress_Hauser_Prosoni#Profi                                                                                                    |                                  |
| ® RI0002                                                         | Associa                                                                               | te DTM Export GSD                                          | SINVENSYS_FOXBORD_SRD991#P1_1     PO2000 [pF07200]     SINVENSYS_FOXBORD_SRD991#V1_4     SINVENSYS_FOXBORD_SRD991#V1_4     SINVENSYS_FOXBORD_SRD991#V1_4                                                                                                    |                                  |
| General Bus Settings Modules Data Definition Field Device Expert |                                                                                       |                                                            | SKROHNEJFC300     Port 1     Port 2                                                                                                    |                                  |
|                                                                  | RI0002*                                                                               |                                                            |                                                                                                    | - ×                              |
| Min Station Delay Response Time(MinTSDR)                         | General Bus Settings Modules Data Definition Field Device Expe                        | n                                                          | 1 Second PA                                                                                                    | G.? 6 ×                          |
| Watchdog                                                         | Configuration Data User Parameters                                                    |                                                            |                                                                                                    | ·                                |
| Enable Watchdog time base in 1 ms                                | Available Modules                                                                     | General Bus Settings Modules Data D                        | La r R X                                                                                                    | Go Online Go Offline             |
| Timeout 3000 ms (precision: 10ms)                                | Name Input Output                                                                     |                                                            | Menu Go Orline Go Offline                                                                                                    | [KORUNE]                         |
| Mode Support Device Failure Timeout                              | WAGO NETCON Dummy 0 bytes 0 bytes<br>750-333 No PI Channel 0 bytes 0 bytes            |                                                            |                                                                                                    | RUPINE                           |
| Sync Freeze Enable Timeout 0                                     | 750-333 2 Byte PI Channel 2 bytes 2 bytes<br>75x-400 2DI/24V DC/3.0ms 1 bytes 0 bytes |                                                            | E Notes V Help                                                                                                    |                                  |
| Groups                                                           | *75x-400 2DI/24V DC/3.0ms 0 bytes 0 bytes<br>75x-401 2DI/24V DC/0.2ms 1 bytes 0 bytes | Identification Input Output Diagnostics<br>Name            | s Configuration Data Device Parameter (DFV1) Compare Watch Customize<br>GSD data                                                                                                    | Value Unit A                     |
| 1 2 3 4 5 6                                                      | *75x-401 2DI/24V DC/0.2ms 0 bytes 0 bytes<br>75x-402 4DI/24V DC/3.0ms 1 bytes 0 bytes | Tag<br>Address                                             | WAGO 750-333 (PW: 09 10) PRO<br>2                                                                                                    | IECOND EA                        |
|                                                                  | <                                                                                     | Ident No<br>Manufacturer Id                                | 0x0754                                                                                                    | Krohne IFC300                    |
| DPV1                                                             |                                                                                       | Vendor<br>Nodel                                            | WAGO Kontakttechnik GmbH<br>WAGO 750-333 (PW: 09 10) PRO                                                                                                    |                                  |
| Enable DPV1 Response Timeout 10000                               | Configured Modules(Ctg_Data(Length : 7 bytes))                                        | Order Id<br>Hardware Revision                              | 0x0000 Add Link                                                                                                    | Krohne                           |
| FailSafe                                                         | Slot No Name Input Output                                                             | Device Serial Number                                       | File name: D:Meda/file/ba_06.8.1.html                                                                                                    |                                  |
|                                                                  | ☐ 2 75x-400 2DU/24V DC/3 1 bytes 0 bytes                                              | Graphics: Edit                                             | Alias ba_06.8.17ml                                                                                                    |                                  |
|                                                                  | ☐ 3 75x-435 1Dt/24V DC/E 1 bytes 0 bytes<br>☐ 4 75x-478 2AI/0-10V/SE 4 bytes 0 bytes  | B (R wago 750-333 connections png<br>B (R wago modules png | UK Laton                                                                                                    |                                  |
|                                                                  | 5 75x-530 8DO/24V DC/ 0 bytes 1 bytes                                                 |                                                            |                                                                                                    | Manufacturer specific            |
| RI0002                                                           | ☐ 6 75x559 4A0/0-10 V 0 bytes 8 bytes<br>☐ 7 75x-460 4A1/RTD 8 bytes 0 bytes          |                                                            | and the second second s |                                  |
|                                                                  | Max Innut Len 244 hites Max Dutout Len 2                                              | Links: EST                                                 | Differ Add                                                                                                    | lon                              |
|                                                                  | Art Insut Len 14 hotes Art Output Len 9                                               | B CWAGO_750-333 datasheet.pdf<br>B CNW7_JO.chm             |                                                                                                    | 0                                |
|                                                                  |                                                                                       |                                                            |                                                                                                    | OK Cancel Asety                  |
|                                                                  | [L]                                                                                   |                                                            |                                                                                                    |                                  |
|                                                                  | RI0002 *                                                                              |                                                            |                                                                                                    |                                  |
|                                                                  |                                                                                       | R10002                                                     | v                                                                                                    |                                  |

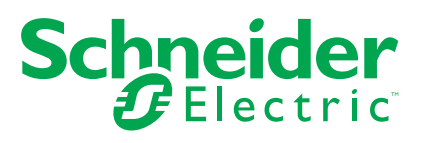

## **Legal Information**

The information provided in this document contains general descriptions, technical characteristics and/or recommendations related to products/solutions.

This document is not intended as a substitute for a detailed study or operational and site-specific development or schematic plan. It is not to be used for determining suitability or reliability of the products/solutions for specific user applications. It is the duty of any such user to perform or have any professional expert of its choice (integrator, specifier or the like) perform the appropriate and comprehensive risk analysis, evaluation and testing of the products/solutions with respect to the relevant specific application or use thereof.

The Schneider Electric brand and any trademarks of Schneider Electric SE and its subsidiaries referred to in this document are the property of Schneider Electric SE or its subsidiaries. All other brands may be trademarks of their respective owner.

This document and its content are protected under applicable copyright laws and provided for informative use only. No part of this document may be reproduced or transmitted in any form or by any means (electronic, mechanical, photocopying, recording, or otherwise), for any purpose, without the prior written permission of Schneider Electric.

Schneider Electric does not grant any right or license for commercial use of the document or its content, except for a non-exclusive and personal license to consult it on an "as is" basis.

Schneider Electric reserves the right to make changes or updates with respect to or in the content of this document or the format thereof, at any time without notice.

To the extent permitted by applicable law, no responsibility or liability is assumed by Schneider Electric and its subsidiaries for any errors or omissions in the informational content of this document, as well as any non-intended use or misuse of the content thereof.

## Features

Key features of the Field Device Expert for PROFIBUS-DP Devices include:

- Lifecycle coverage of the field device tasks such as configuration, commissioning, maintenance, and diagnostics are in one comprehensive tool set.
- Integration of the device configuration into the control database.
- GSD-informed editing tools for bus configuration, module selection, and I/O data definition.
- Built-in universal PROFIBUS device type manager (DTM) providing online access to device data and diagnostic messages.
- Option to run the device manufacturer's DTM within Field Device Expert for configuration and/or device maintenance.
- Device templates that enable re-use of engineering for multiple tags of the same device type.
- Convenient links to editors for the host control station and Fieldbus Module.
- Watch screens that provide data history using tables and trend displays.
- Compare screens that enable download and upload of DPV1 parameter values to align the host database with the device.
- User-configured links to documents, photos, drawings, help files and other device-related resources.
- Ability to create custom screens for viewing device data and diagnostic messages, and for downloading DPV1 device parameters.
- Access based on log-in authentication and assigned Field Device Technology (FDT) roles.
- Integration with the Control Editors' Network View and other application windows, which enable quick creation, assignment, tagging and deployment of devices.
- Available Instrument Workshop edition for calibration, testing, and/or precommissioning of devices before plant installation.

## **Managing PROFIBUS-DP Devices**

This Field Device Expert allows Engineers and Technicians to change and maintain the configuration of PROFIBUS-DP devices from a remote location, typically the system's Engineering Workstation. There is a tremendous saving in labor and setup time as there is no scaffolding to erect and no hot pipe work. The Field Device Expert also provides the ability to troubleshoot the Field devices while the plant is in startup or in operation.

The Field Device Expert for PROFIBUS-DP Devices is a software application that adds on to the EcoStruxure<sup>™</sup> Foxboro DCS Control Editors to provide configuration support for PROFIBUS DP and PA devices, and integration of PROFIBUS networks into the EcoStruxure<sup>™</sup> Foxboro DCS system. The PROFIBUS devices are connected to the control system via the FBM222 Redundant PROFIBUS Communication Interface.

The Field Device Expert's graphical user interface opens inside the Control Editors, and provides easy-to-use bus configuration, module selection and data definition tools based on the device's General Slave Device (GSD) file. The device configuration is maintained in a Galaxy database, where it is integrated with other control system elements such as compounds, strategies and Distributed Control Interface (DCI) blocks.

Field Device Expert's built-in universal PROFIBUS DTM provides highly customizable diagnostic displays and watch screens that facilitate deployment of the device and validation of the control strategy.

## **Engineering Setup for PROFIBUS Instrumentation**

The Field Device Expert helps to assist a plant in starting up faster during that phase of its life cycle by automating detection, configuration, commissioning, testing and reporting.

During normal operation, it helps to analyze and diagnose PROFIBUS instrumentation in a running plant.

During the maintenance phase of a plant's lifecycle, it assists with replacement of existing devices with new devices.

The benefits of the Field Device Expert are maximized by customizing the run time interaction displays that are part of the PROFIBUS device template. This document, therefore, starts from that point and walks through the PROFIBUS capability from the beginning of the lifecycle. The first step is populating Field Device Expert with PROFIBUS instrument templates for each instrument model type, each template linked to the corresponding Device Description. If the manufacturer or vendor of the instrument also makes available an EcoStruxure™ Foxboro™ DCS Field Device Tool (FDT) DTM for diagnostic analysis of the instrument, it also gets linked to the template during template creation.

This table lists the advantages of the Field Device Expert during each phase of a plant's lifecycle:

## Table 1 - Advantages of the Field Device Expert During Each Phase Of A Plant'sLifecycle

| Lifecycle Stage   | Advantages                                                                                                    |
|-------------------|----------------------------------------------------------------------------------------------------|
| Startup           | Create and customize PROFIBUS field devices                                                                                                    |
|                   | Create PROFIBUS instrument instances                                                                                                    |
|                   | Develop customizable device configuration screens                                                                                                    |
|                   | <ul> <li>Device Commissioning Wizard - automates setting the instrument tags,<br/>downloading the configured parameter settings, and making certain the<br/>instrument tags and the Galaxy database are synchronized</li> </ul> |
|                   | Run DD methods                                                                                                    |
|                   | Synchronize the device and host databases                                                                                                    |
| Normal operations | <ul> <li>Analyze and diagnose PROFIBUS field devices, particularly any<br/>suboptimal PROFIBUS Instrument conditions detected</li> </ul>                                                                                        |
| Maintenance       | Assists in replacement of PROFIBUS field devices                                                                                                    |

#### **Templates and Device Inheritance**

Field Device Expert is GSD-based. You can import a GSD file into a copy of a PROFIBUS device template. The GSD file, which is bound to the template, informs the choices for bus settings, module selection and user parameters for each instance of the field device type used in the plant. The template also includes controls for specifying tags for devices derived from the template.

| \$SRD991 *                       |                                |   | G ? 🖬 |
|----------------------------------|--------------------------------|---|-------|
| eneral Bus Settings Modules Data | Definition Field Device Expert |   |       |
| Object Information               |                                |   |       |
| Device Name:                     | \$SRD991                       |   |       |
| Derived From:                    | \$Profibus                     |   |       |
| Associate GSD Associat           | e DTM Export GSD               |   |       |
| Use Module Definition from       | ● GSD ○ DTM                    |   |       |
| GSD Information                  |                                | ۲ |       |
| Vendor Name:                     | INVENSYS FOXBORO ECKARDT       |   |       |
| Device Model Name:               | SRD991                         |   |       |
| Profibus IdentNo:                | 0xd991                         |   |       |
| Device Revision:                 | V1.3                           |   |       |
| GSD Revision:                    | 3                              |   |       |
| Hardware Revision:               | 3                              |   |       |
| Software Revision:               | 8, 9 or 10                     |   |       |
| Device Instances                 |                                |   |       |
| Mask Prefix                      | SRD                            |   |       |
| Number of Digits                 | 3 ~                            |   |       |
| Mask Preview                     | SRD001                         |   |       |

#### Figure 1 - Device Template for a PA Positioner

You can also define a device type by associating the device manufacturer's DTM with the template, in which case the GSD information is extracted from the DTM and bound to the template. You can then access the device specific DTM in the Vendor DTM tab to configure and maintain the devices.

The device templates provide the ability to engineer a typical field device type once, and propagate the configuration to multiple instances of the same device type, achieving optimum reusable engineering. Individual parameter values set in the template can be locked such that they cannot be changed in the device instances, or they can remain unlocked allowing you to edit individual device configurations, overriding selections copied from the template. Changes made at the template level to locked parameters are propagated to the devices that have already been created from the template.

#### **Creating a PROFIBUS Device**

To create a PROFIBUS device in the Control Editors, you can simply drag the device template to the host FBM222 and drops the template on one of the two EcoStruxure™ Foxboro Fieldbus Module ports.

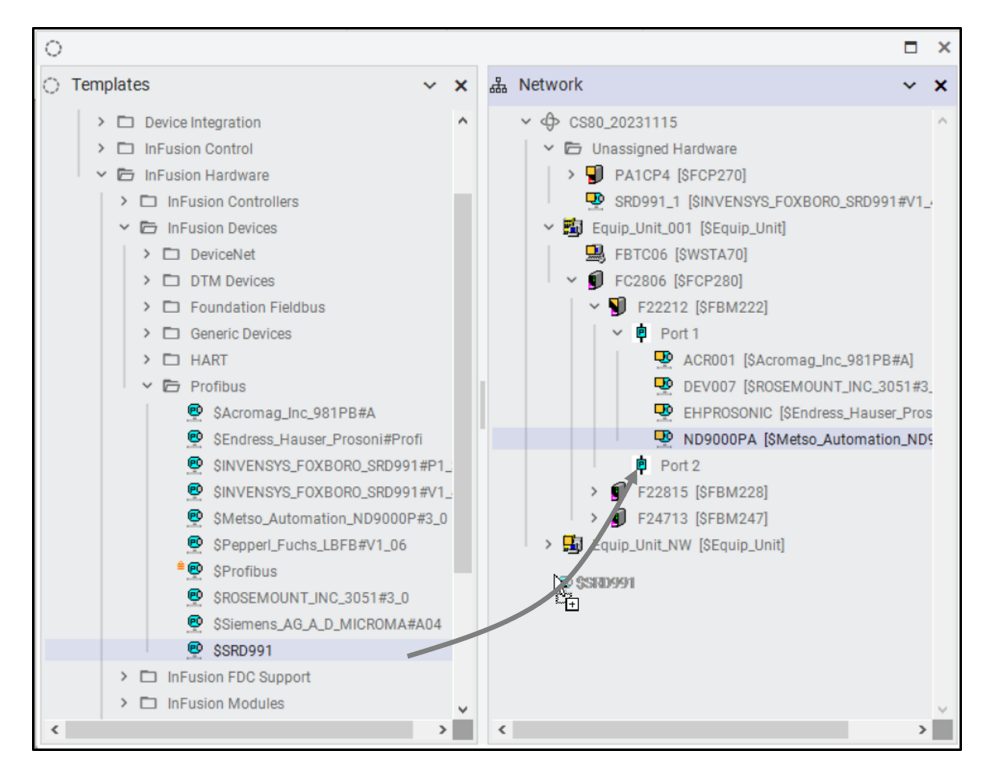

#### Figure 2 - Adding a PROFIBUS Device

Double-click the new device to open it in the Field Device Expert, set the device address, and then view and modify the bus settings, module selection, and other configuration choices inherited from the template.

As part of the device creation, the Control Editors set up an equipment control block (ECB201) that represents the device in the EcoStruxure<sup>™</sup> Foxboro<sup>™</sup> DCS Control Software. The Field Device Expert General tab provides a hotlink to an editor for the device ECB, where you can specify block display settings, configure parameters for collection by the Control Software History application, and set runtime access permissions.

#### **Configuration Tools**

The Field Device Expert provides tabbed pages for editing bus settings (Editing Device Bus Settings, page 7), selecting modules and user parameters (Configuring Modules in a Remote I/O Device, page 8), and defining device I/O (Parameters Configured in the Template Can be Edited at the Device Level, page 9).

|                                                                                                    |            |   |   | × |
|----------------------------------------------------------------------------------------------------|------------|---|---|---|
| 😰 RI0002                                                                                                    | Ľ <b>≙</b> | ? | R | × |
| General Bus Settings Modules Data Definition Field Device Expert                                                                       |            |   |   |   |
| Min Station Delay Response Time(MinTSDR) 11 TBit<br>Watchdog<br>Enable Watchdog time base in 1 ms<br>Timeout 3000 ms (precision: 10ms) |            |   |   |   |
| Mode Support     Device Failure Timeout       Sync     Freeze         Enable     Timeout         s                                     |            |   |   |   |
| Groups<br>1 2 3 4 5 6 7 8                                                                                                    |            |   |   |   |
| DPV1 DPV1 Response Timeout 10000 ms                                                                                                    |            |   |   |   |
| RI0002                                                                                                    |            |   |   | • |

| Figure 4 - Configuring Modules | s in a Remote I/O Device |
|--------------------------------|--------------------------|
|--------------------------------|--------------------------|

| naral                                                                                                    | Bue Se                                                                                                    | ttinge                                                                                                    | Modules                                                                                                    | Data                                                    | afinition                                                                                                    | Field Davice Evr                                                                                                    | hart                                                                                         |       |                                   |                            |  |  |
|----------------------------------------------------------------------------------------------------|----------------------------------------------------------------------------------------------------|----------------------------------------------------------------------------------------------------|----------------------------------------------------------------------------------------------------|---------------------------------------------------------|----------------------------------------------------------------------------------------------------|----------------------------------------------------------------------------------------------------|----------------------------------------------------------------------------------------------|-------|-----------------------------------|----------------------------|--|--|
| ierai                                                                                                    | Dus Se                                                                                                    | tungs                                                                                                    | modules                                                                                                    | Data                                                    | Veninition                                                                                                    | Field Device Exp                                                                                                    | pert                                                                                         |       |                                   |                            |  |  |
| Confi                                                                                                    | guration                                                                                                    | Data                                                                                                    | User Param                                                                                                    | neters                                                  |                                                                                                    |                                                                                                    |                                                                                              |       |                                   |                            |  |  |
|                                                                                                    | - Hable B                                                                                                    |                                                                                                    |                                                                                                    |                                                         |                                                                                                    |                                                                                                    |                                                                                              |       |                                   |                            |  |  |
| AV                                                                                                    | allable                                                                                                    | Modules                                                                                                    |                                                                                                    |                                                         |                                                                                                    |                                                                                                    |                                                                                              |       |                                   |                            |  |  |
| N                                                                                                    | lame                                                                                                    |                                                                                                    |                                                                                                    | li li                                                   | nput                                                                                                    | Output                                                                                                    | Data                                                                                         | Pos   | sible Slots                       | ^                          |  |  |
| V                                                                                                    | VAGO N                                                                                                    | ETCON                                                                                                    | Dummy                                                                                                    | 0                                                       | bytes                                                                                                    | 0 bytes                                                                                                    | 0x00                                                                                         | 1 an  | d 2 - 64                          |                            |  |  |
| 7                                                                                                    | 50-333 1                                                                                                    | No PI Cł                                                                                                    | annel                                                                                                    | 0                                                       | bytes                                                                                                    | 0 bytes                                                                                                    | 0x00                                                                                         | 1 an  | d 2 - 64                          |                            |  |  |
| 7                                                                                                    | 50-333 2                                                                                                    | 2 Byte P                                                                                                    | I Channel                                                                                                    | 2                                                       | bytes                                                                                                    | 2 bytes                                                                                                    | 0xB1                                                                                         | 1 an  | d 2 - 64                          |                            |  |  |
| 7                                                                                                    | 5x-400 2                                                                                                    | 2DI/24V                                                                                                    | DC/3.0ms                                                                                                    | 1                                                       | bytes                                                                                                    | 0 bytes                                                                                                    | 0x10                                                                                         | 2 - 6 | 4                                 |                            |  |  |
| *                                                                                                    | 75x-400                                                                                                    | 2DI/24                                                                                                    | DC/3.0ms                                                                                                    | 0                                                       | bytes                                                                                                    | 0 bytes                                                                                                    | 0×00                                                                                         | 2 - 6 | 4                                 |                            |  |  |
| 7                                                                                                    | 5x-401 2                                                                                                    | 2DI/24V                                                                                                    | DC/0.2ms                                                                                                    | 1                                                       | bytes                                                                                                    | 0 bytes                                                                                                    | 0x10                                                                                         | 2-6   | 4                                 |                            |  |  |
|                                                                                                    |                                                                                                    | 201/241                                                                                                    | / DC/0 2mm                                                                                                    |                                                         |                                                                                                    | 0 bytee                                                                                                    | 0x00                                                                                         | 2 - 6 | 4                                 |                            |  |  |
| *                                                                                                    | 75x-401                                                                                                    | 201/24                                                                                                    | DO/0.2ms                                                                                                    |                                                         | bytes                                                                                                    | 0 bytes                                                                                                    | 0.10                                                                                         |       |                                   | ~                          |  |  |
| *<br><<br>Co                                                                                               | 75x-401<br>5x-402 4                                                                                                    | 4DI/24V                                                                                                    | DC/3.0ms<br>IS(Cfg_Data                                                                                                    | (Leng                                                   | bytes<br>bytes<br>th : 7 bytes                                                                                       | 0 bytes<br>0 bytes                                                                                                    | 0x10                                                                                         | 2-6   | 54<br>14                          | >                          |  |  |
| *<br>~<br>Co                                                                                               | 75x-401<br>5x-402 4<br>Infigured                                                                                                    | 4DI/24V                                                                                                    | DC/3.0ms<br>es(Cfg_Data                                                                                                    | l(Leng                                                  | bytes<br>bytes<br>th : 7 bytes                                                                                       | 0 bytes<br>0 bytes                                                                                                    | 0x10                                                                                         | 2-6   | 4                                 | >                          |  |  |
| *<br>7<br><<br>Co                                                                                          | 75x-401<br>75x-402 4<br>onfigured<br>Slot No                                                                                         | 4DI/24V<br>I Module<br>Name<br>750-33                                                                              | DC/3.0ms<br>DC/3.0ms<br>s(Cfg_Data                                                                                                    | i(Leng                                                  | bytes<br>bytes<br>th : 7 bytes<br>Input<br>0 bytes                                                                   | ))<br>Output<br>Obvtes                                                                                                    | Data<br>0x00                                                                                 | 2-6   | Add/R                             | ><br>Neplace               |  |  |
| *<br>7<br><<br>Co                                                                                          | 75x-401<br>/5x-402 4<br>onfigured<br>Slot No<br>금 1<br>금 2                                                                           | 1 Module<br>Name<br>750-33<br>75x-40                                                                               | SC/3.0ms<br>BC/3.0ms<br>sc(Cfg_Data<br>3 No PI Cha<br>2 2DI/24V D                                                                                                    | n(Leng                                                  | bytes<br>bytes<br>th : 7 bytes<br>Input<br>0 bytes<br>1 bytes                                                        | ))<br>Output<br>Obytes<br>Obytes<br>Obytes                                                                                                    | 0x10<br>Data<br>0x00<br>0x10                                                                 | 2-6   | Add/R                             | > Replace                  |  |  |
| * 7 < <                                                                                                    | 75x-401<br>75x-402 4<br>Infigured<br>Slot No<br>금 1<br>금 2<br>금 3                                                                    | 4DI/24V<br>4DI/24V<br>1 Module<br>Name<br>750-33<br>75x-40<br>75x-40                                               | SC/3.0ms<br>DC/3.0ms<br>s(Cfg_Data<br>3 No PI Cha<br>) 2DI/24V D<br>5 1DI/24V D                                                                                                    | (Leng<br>innel<br>)C/3<br>)C/E                          | bytes<br>bytes<br>th : 7 bytes<br>Input<br>0 bytes<br>1 bytes<br>1 bytes                                             | ))<br>Output<br>Output<br>Obytes<br>Obytes<br>Obytes                                                                                                    | 0x10<br>Data<br>0x00<br>0x10<br>0x10                                                         | 2-6   | Add/R                             | ><br>Replace               |  |  |
|                                                                                                    | 75x-401<br>/5x-402 4<br>shofigured<br>Slot No<br>을 1<br>을 2<br>을 3<br>을 4                                                            | 4DI/24V<br>4DI/24V<br>1 Module<br>750-33<br>75x-40<br>75x-43<br>75x-47                                             | 3 No PI Cha<br>2 2DI/24V D<br>5 1DI/24V D<br>3 2AI/0-10V                                                                                                    | (Leng<br>nnel<br>)C/3<br>)C/E<br>//SE                   | th : 7 bytes<br>th : 7 bytes<br>Input<br>0 bytes<br>1 bytes<br>1 bytes<br>4 bytes                                    | ))<br>Output<br>Output<br>Obytes<br>Obytes<br>Obytes<br>Obytes                                                                                                    | 0x10<br>Data<br>0x00<br>0x10<br>0x10<br>0x10<br>0x51                                         | 2-6   | Add/R                             | Neplace                    |  |  |
|                                                                                                    | 75x-401<br>/5x-402 4<br>infigured<br>Slot No<br>을 1<br>을 2<br>을 3<br>을 4<br>을 5                                                      | 4DI/24V<br>4DI/24V<br>1 Module<br>750-33<br>75x-40<br>75x-43<br>75x-47<br>75x-53                                   | 20/0.2ms<br>DC/3.0ms<br>ss(Cfg_Data<br>3 No PI Cha<br>0 2DI/24V D<br>5 1DI/24V D<br>5 2AI/0-10V<br>0 8D0/24V                                                                                                    | (Leng)<br>(Leng)<br>(C/3<br>)C/3<br>(C/E<br>//SE<br>DC/ | th : 7 bytes<br>input<br>0 bytes<br>1 bytes<br>1 bytes<br>4 bytes<br>0 bytes                                         | )))<br>Output<br>Obytes<br>Obytes<br>Obytes<br>Obytes<br>Obytes<br>Obytes<br>Obytes<br>Obytes                                                                                | 0x10<br>Data<br>0x00<br>0x10<br>0x10<br>0x10<br>0x51<br>0x20                                 | 2-6   | Add/R<br>Ren                      | Replace                    |  |  |
| * 7 <                                                                                                    | 75x-401<br>/5x-402 4<br>infigured<br>Slot No<br>을 1<br>을 2<br>을 3<br>을 4<br>를 5<br>을 6                                               | 4DI/24V<br>4DI/24V<br>Name<br>750-33<br>75x-40<br>75x-43<br>75x-47<br>75x-53<br>75x-55                             | <ul> <li>bC/0.2ms</li> <li>bC/3.0ms</li> <li>bs(Cfg_Data</li> <li>3 No PI Cha</li> <li>0 2DI/24V D</li> <li>5 1DI/24V D</li> <li>5 1DI/24V D</li> <li>8 2AI/0-10V</li> <li>9 8 2AO/0-10</li> </ul>                                                                                                    | a(Leng<br>annel<br>)C/3<br>)C/E<br>//SE<br>DC/<br>V     | th : 7 bytes<br>Input<br>0 bytes<br>1 bytes<br>1 bytes<br>4 bytes<br>0 bytes<br>0 bytes                              | )))<br>Output<br>Obytes<br>Obytes<br>Obytes<br>Obytes<br>Obytes<br>Obytes<br>Obytes<br>Obytes<br>Obytes<br>Obytes                                                            | 0x10<br>Data<br>0x00<br>0x10<br>0x10<br>0x10<br>0x51<br>0x20<br>0x63                         | 2-6   | Add/R<br>Ren                      | Neplace                    |  |  |
| * 7 < < < < < < < < < < < < < < < < < <                                                                    | 75x-401<br>'5x-402 4<br>mfigured<br>Slot No<br>습 1<br>습 2<br>습 3<br>습 4<br>습 5<br>습 6<br>습 7                                         | 4DI/24V<br>4DI/24V<br>1 Module<br>750-33<br>75x-40<br>75x-43<br>75x-47<br>75x-53<br>75x-55<br>75x-46               | <ul> <li>bC/0.2ms</li> <li>bC/3.0ms</li> <li>bc/23.0ms</li> <li>bc/24.0ms</li> <li>bc/24.0ms<!--</td--><td>annel<br/>C/3<br/>C/2<br/>C/E<br/>V</td><td>th : 7 bytes<br/>input<br/>0 bytes<br/>1 bytes<br/>1 bytes<br/>4 bytes<br/>0 bytes<br/>0 bytes<br/>8 bytes</td><td>)))<br/>Output<br/>Obytes<br/>Obytes<br/>Obytes<br/>Obytes<br/>Obytes<br/>Obytes<br/>Obytes<br/>Obytes<br/>Obytes</td><td>0x10<br/>Data<br/>0x00<br/>0x10<br/>0x10<br/>0x10<br/>0x51<br/>0x20<br/>0x63<br/>0x53</td><td>2-6</td><td>Add/R<br/>Ren<br/>Lock /</td><td>teplace</td><td></td><td></td></li></ul> | annel<br>C/3<br>C/2<br>C/E<br>V                         | th : 7 bytes<br>input<br>0 bytes<br>1 bytes<br>1 bytes<br>4 bytes<br>0 bytes<br>0 bytes<br>8 bytes                   | )))<br>Output<br>Obytes<br>Obytes<br>Obytes<br>Obytes<br>Obytes<br>Obytes<br>Obytes<br>Obytes<br>Obytes                                                                      | 0x10<br>Data<br>0x00<br>0x10<br>0x10<br>0x10<br>0x51<br>0x20<br>0x63<br>0x53                 | 2-6   | Add/R<br>Ren<br>Lock /            | teplace                    |  |  |
| *<br>7<br><<br>0<br>0<br>0<br>0<br>0<br>0<br>0<br>0<br>0<br>0<br>0<br>0<br>0<br>0<br>0<br>0<br>0<br>0      | 75x-401<br>'5x-402 4<br>infigured<br>Slot No<br>습 1<br>습 2<br>습 3<br>습 4<br>습 5<br>습 6<br>습 7<br>~~~~~~~~~~~~~~~~~~~~~~~~~~~~~~~~~~~ | 401/24V<br>401/24V<br>1 Module<br>750-33<br>75x-40<br>75x-43<br>75x-43<br>75x-55<br>75x-55<br>75x-46               | CC/0.2ms<br>DC/3.0ms<br>Hs(Cfg_Data<br>3 No PI Cha<br>0 2DI/24V D<br>5 1DI/24V D<br>8 2AI/0-10V<br>9 8DO/24V<br>9 4AO/0-10<br>0 4AI/RTD                                                                                                    | annel<br>C/3<br>C/2<br>V                                | th : 7 bytes<br>input<br>0 bytes<br>1 bytes<br>1 bytes<br>4 bytes<br>0 bytes<br>8 bytes                              | ))<br>Output<br>Obytes<br>Obytes<br>Obytes<br>Obytes<br>Obytes<br>Obytes<br>Obytes<br>Obytes                                                                                 | 0x10<br>Data<br>0x00<br>0x10<br>0x10<br>0x51<br>0x20<br>0x63<br>0x53                         | 2-6   | Add/R<br>Ren<br>Lock /            | ><br>Neplace<br>Unlock     |  |  |
| * 7<br>< Co<br>5<br>6<br>6<br>6<br>6<br>6<br>6<br>6<br>6<br>6<br>6<br>6<br>6<br>6<br>6<br>6<br>6<br>6<br>6 | 75x-401<br>'5x-402 4<br>infigured<br>Slot No<br>을 1<br>을 2<br>을 3<br>을 4<br>을 5<br>을 6<br>을 7<br>ax Input                            | 4DI/24V<br>4DI/24V<br>4DI/24V<br>Name<br>750-33<br>75x-40<br>75x-43<br>75x-47<br>75x-55<br>75x-55<br>75x-46<br>Len | CC/0.2ms<br>DC/3.0ms<br>+s(Cfg_Data<br>3 No PI Cha<br>0 2DI/24V D<br>5 1DI/24V D<br>8 2AI/0-10V<br>0 8DO/24V<br>9 4AO/0-10<br>0 4AI/RTD<br>244 byte:                                                                                                    | s(Leng)<br>(Leng)<br>(C/E<br>(C/E<br>V<br>V<br>V        | th : 7 bytes<br>input<br>0 bytes<br>1 bytes<br>1 bytes<br>4 bytes<br>0 bytes<br>8 bytes<br>8 bytes                   | 0 bytes<br>0 bytes<br>0 bytes<br>0 bytes<br>0 bytes<br>0 bytes<br>0 bytes<br>1 bytes<br>8 bytes<br>0 bytes<br>0 bytes<br>0 bytes<br>1 bytes<br>1 bytes<br>1 bytes<br>0 bytes | 0x10<br>Data<br>0x00<br>0x10<br>0x10<br>0x51<br>0x20<br>0x63<br>0x53<br>244 bytes            | 2-6   | Add/R<br>Ren<br>Lock /<br>Show Co | teplace<br>nove<br>'Unlock |  |  |
| * 7 < Co                                                                                                   | 75x-401<br>(5x-402 4<br>onfigured<br>Slot No<br>을 1<br>을 2<br>을 3<br>를 4<br>을 5<br>를 6<br>를 7<br>~<br>ax Input 1                     | 200/241<br>iDI/24V<br>Name<br>750-33<br>75x-40<br>75x-55<br>75x-55<br>75x-55<br>75x-46<br>Len<br>Len               | CC/0.2ms<br>DC/3.0ms<br>es(Cfg_Data<br>3 No PI Cha<br>0 2DI/24V D<br>5 1DI/24V D<br>8 2AI/0-10V<br>0 8DO/24V<br>9 4AO/0-10<br>0 4AI/RTD<br>244 byte:<br>14 bytes                                                                                                    | annel<br>DC/3<br>V/SE<br>DC/<br>V                       | th : 7 bytes<br>input<br>0 bytes<br>1 bytes<br>1 bytes<br>1 bytes<br>4 bytes<br>0 bytes<br>8 bytes<br>Max (<br>Act 0 | ))<br>Output<br>Obytes<br>Obytes<br>Obytes<br>Obytes<br>Obytes<br>Obytes<br>Obytes<br>Obytes<br>Obytes<br>Obytes<br>Obytes<br>Obytes                                         | 0x10<br>Data<br>0x00<br>0x10<br>0x10<br>0x51<br>0x20<br>0x63<br>0x53<br>244 bytes<br>9 bytes | 2 - 6 | Add/R<br>Ren<br>Lock /<br>Show Co | Neplace<br>nove<br>Unlock  |  |  |

| nput Output Diagnostic Device Parameter (DP                                                       | /1)                 |                          |                        |       |
|---------------------------------------------------------------------------------------------------|---------------------|--------------------------|------------------------|-------|
| Input Parameters                                                                                  | Input Parameter Det | ails 🖓                   |                        | <br>1 |
| MAGO 750/333 (FW. 09 10) PRO     M1 75x-400 2DI/24V DC/3.0ms - 1 Input Pai     InputParameter_001 | Name                | Temp_NW7_3               | Use For DCI Assignment |       |
| M2 75x-435 1DI/24V DC/EEx i - 0 Input Para<br>M3 75x-478 2AI/0-10V/SE - 0 Input Paramet           | Data Type           | SignedInteger16 $\lor$   |                        |       |
| - M6 75x-460 4AI/RTD - 4 Input Parameter(s) Temp_NW7_1                                            | Byte Position       | 4 Bit Position 0         | Bit Length 16          |       |
| Temp_NW7_2<br>Temp_NW7_3<br>Temp_NW7_4                                                            | Sign Bit Position   | 15 Swapping Byte0_Byte1  | ~                      |       |
|                                                                                                   | Complement          | NoComplement 🗸           |                        |       |
|                                                                                                   | Units               | C Lower Range -32768     | Upper Range 32767      |       |
|                                                                                                   | StatusParameter     | None                     | 1                      |       |
| < >>                                                                                              | Good Status Mask    |                          |                        |       |
| Add Delete Report                                                                                 | Description         | RTD at Position 3 on NW7 | $\langle \rangle$      |       |
| Input Data Structure                                                                              |                     |                          |                        |       |
| - 1 - Byte                                                                                        |                     |                          |                        |       |
| 2 - Byte<br>3 - Byte                                                                              |                     |                          |                        |       |
| - 4 - Byte                                                                                        |                     |                          |                        |       |
| 5 - Byte                                                                                          |                     |                          |                        |       |
| 7 - Byte                                                                                          |                     |                          |                        |       |
|                                                                                                   |                     |                          |                        |       |
|                                                                                                   |                     |                          |                        |       |
|                                                                                                   |                     |                          |                        |       |
|                                                                                                   |                     |                          |                        |       |
|                                                                                                   |                     |                          |                        |       |
| Create Parameter                                                                                  |                     |                          |                        |       |

# Figure 5 - Parameters Configured in the Template Can be Edited at the Device Level

Configuration choices, whether made at the device template level or in an individual device, are device-appropriate by default as the device configuration remains linked to the GSD for device description. Once the modules have been selected, the Data Definition tab enables the creation of input and output parameters, diagnostic messages and parameters, and if the device supports DPV1 functionality, DPV1 device parameters. Parameter definitions include starting byte and bit position, bit length, data type, optional byte-swapping, complement definition, and plain-language names and descriptions for easy identification.

The parameters can be selected for display in the various standard and user-defined screens in Field Device Expert. The parameters are also shown in the Control Editors' browsers that enable quick and accurate specification of point number syntax in the control strategy DCI blocks.

#### **Control Configuration**

PROFIBUS devices are connected to Foxboro DCS control blocks using DCI blocks. DCI block types include single and redundant input and output blocks for common data types such as integer and real. The DCI blocks are mapped to PROFIBUS data of the different PROFIBUS data types.

The Control Editors' Strategy Editor provides graphical tools for adding DCI blocks to a control strategy, linking them to control blocks, and specifying the block execution order within the strategy. You can then open a Device Browser in the editor to map the DCI blocks to the slave devices and their parameters created in the Data Definition tab.

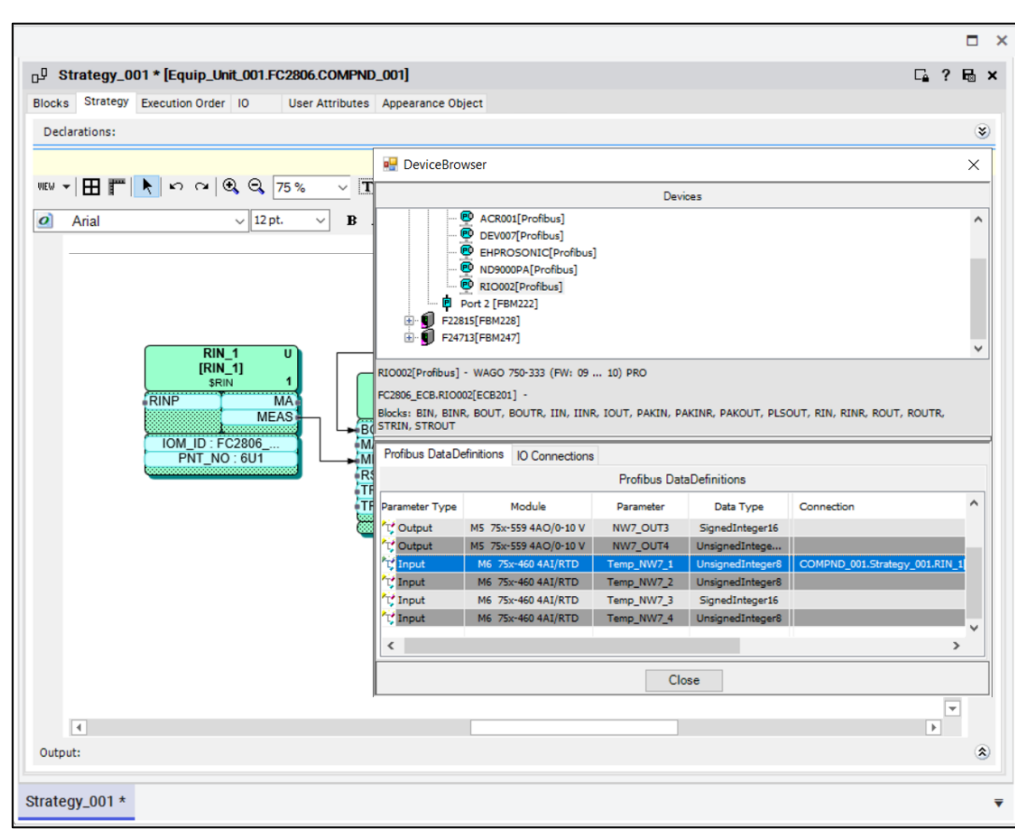

# Figure 6 - Strategy Editor Device Browser Connects DCI Blocks to Slave Device Data

#### **Universal PROFIBUS DTM**

Field Device Expert's built-in PROFIBUS DTM includes these set of standard tab pages:

 Identification tab displays information about the specific device such as the device manufacturer and type, and hardware and software versions. The tab also provides user-configured links for quick and easy access to any document or image useful in engineering or maintaining the field device. The documents images can be linked to the Identification tab in the template or a device instance.

# Figure 7 - Hyperlinks to Documents and Drawings Can be Made on the Identification Tab

|                                         |                              |                       |                                       | □ ×                                                |
|-----------------------------------------|------------------------------|-----------------------|---------------------------------------|----------------------------------------------------|
| ® RI0002                                |                              |                       |                                       | □ ? B ×                                            |
| Contract Day Contract Maddate Days De   | setutes Field Device Expert  |                       |                                       |                                                    |
| General Bus Settings Modules Data De    | finition Field Device Expert |                       |                                       |                                                    |
|                                         |                              |                       |                                       | 1                                                  |
|                                         | Menu                         |                       | Go O                                  | Go Ottline                                         |
|                                         |                              |                       |                                       |                                                    |
|                                         |                              |                       | 🥅 Notes 🔇                             | ) Help 🚺 😧                                         |
|                                         |                              |                       |                                       |                                                    |
| Identification Input Output Diagnostics | Configuration Data Device Pa | arameter (DPV1) Compa | are Watch Customize                   |                                                    |
| Name                                    |                              | GSD d                 | ata                                   |                                                    |
| Tag                                     | WAGO 750-333 (FW: 09         | . 10) PRO             |                                       |                                                    |
| Address                                 | 2                            |                       |                                       |                                                    |
| Ident No                                | 0xb754                       |                       |                                       |                                                    |
| Manufacturer Id                         |                              |                       |                                       |                                                    |
| Vendor                                  | WAGO Kontakttechnik Gm       | ЬН                    |                                       |                                                    |
| Model                                   | WAGO 750-333 (FW: 09         | . 10) PRO             |                                       |                                                    |
| Order Id                                | 00000                        |                       |                                       |                                                    |
| Software Revision                       | 0x0000                       | Add Link              |                                       |                                                    |
| Device Serial Number                    |                              | E1 DAM                | dia\filon\ha_06.9.1.html              |                                                    |
|                                         |                              | File name: D. Wie     | dia vies ba_00.0.1.1010               |                                                    |
| Graphics: Edit                          | Delete Add                   | Alias: ba_06          | 6.8.1.html                            |                                                    |
| Comparison     TEO 222 comparticute and |                              |                       | OK                                    | Cancel                                             |
| wago modules png                        |                              |                       |                                       |                                                    |
| a wayo nounceping                       |                              |                       |                                       | Sate                                               |
|                                         |                              | 1. M                  |                                       | voltage supply<br>-System<br>-Power lancer centuch |
|                                         |                              |                       | A 🛃 🖬 📑 💳                             | Dateskontakte<br>Sunnhy onlines (notional          |
|                                         |                              |                       | Pickins correction                    | 24V<br>0V                                          |
|                                         |                              |                       | i i i i i i i i i i i i i i i i i i i | Supply roltage (field)                             |
| Links: Edit                             | Delete Add                   | C III                 |                                       |                                                    |
| WAGO 750-333 dataspect off              |                              | 66                    | Address 2 2                           | ov                                                 |
| B RNV7 IO.chm                           | 1                            |                       |                                       |                                                    |
|                                         |                              |                       |                                       | ÷                                                  |
|                                         |                              |                       | interface                             | Power jumper contacts                              |
|                                         |                              |                       |                                       |                                                    |
|                                         |                              |                       |                                       |                                                    |
|                                         |                              |                       |                                       |                                                    |
|                                         |                              |                       |                                       |                                                    |
| RI0002                                  |                              |                       |                                       | =                                                  |
| 110002                                  |                              |                       |                                       | •                                                  |

 Input tab and Output tab provide real-time displays of the parameters defined in the Data Definition tab (or the Vendor DTM if the parameters were configured with the device manufacturer's DTM).

| RI0002                               |                     |                                                               |                                          |                           |                                    |                  |                               | D.       | 2 6    |
|--------------------------------------|---------------------|---------------------------------------------------------------|------------------------------------------|---------------------------|------------------------------------|------------------|-------------------------------|----------|--------|
| eneral Bus Settings Modu             | les Data Definition | Field Device Expert                                           |                                          |                           |                                    |                  |                               |          |        |
|                                      |                     |                                                               | Menu                                     |                           |                                    | G                | o Online                      | Go O     | ffline |
|                                      |                     |                                                               | Last Update                              | ed: 11/22/2023 11:55:19 / | AM                                 | Notes            | Help                          | A        |        |
| Identification Input Output          | Diagnostics Config  | guration Data Watch Customize                                 |                                          |                           |                                    |                  |                               |          |        |
| Name                                 | 1100 70542210       | DeviceValue                                                   | StatusValue                              |                           | Des                                | scription        |                               |          |        |
| mu 12 Chan. Input:xxx:<br>0 Byte 001 | x1198 /6543210      |                                                               | OK                                       |                           |                                    |                  |                               |          |        |
| 0 Byte 003                           | 0                   |                                                               | ок                                       |                           |                                    |                  |                               |          |        |
|                                      |                     |                                                               |                                          |                           |                                    |                  |                               |          | _      |
|                                      |                     | Customize Parameters for Inpu                                 | ıt                                       |                           |                                    |                  |                               |          |        |
|                                      |                     |                                                               |                                          | Inheritance 📑             |                                    |                  |                               |          |        |
|                                      |                     | All - n                                                       | parameter pool                           |                           |                                    | Tab Par          | ameters                       |          |        |
|                                      |                     | M0 10 CL 11 11 11 11 10 7                                     | 25 40010 0 D + 001                       |                           | 12.01                              | 1100 705         | 40010.0 D :                   | 001      |        |
|                                      |                     | M0_12 Chan. Input xxxx1198 //<br>M0_12 Chan_Input xxxx1198 7/ | 6543210.0_Byte_001<br>6543210.0_Byte_003 | M                         | ) 12 Chan. Inpu<br>) 12 Chan. Inpu | it xxxx 1198 765 | 43210.0_Byte_<br>43210.0_Byte | 001      |        |
|                                      |                     |                                                               |                                          | MU                        | 12 Chan, inpu                      |                  |                               |          |        |
|                                      |                     |                                                               |                                          | M                         | 7 12 Charl, Inpu                   |                  |                               |          |        |
|                                      |                     |                                                               |                                          | M                         | 12 Chan, inpu                      |                  |                               | •        |        |
|                                      |                     |                                                               |                                          | PAL                       | , iz chan, inpu                    |                  |                               |          |        |
|                                      |                     |                                                               |                                          | ML<br>For                 | y 12 Chan, inpu                    |                  |                               | -        |        |
|                                      |                     |                                                               |                                          |                           | , iz chan, inpo                    |                  |                               | -        |        |
|                                      |                     |                                                               |                                          |                           | , iz chan, inpo                    |                  |                               |          |        |
|                                      |                     |                                                               |                                          |                           | , iz cinan, inpo                   |                  |                               |          |        |
|                                      |                     |                                                               |                                          |                           | , iz onan, mpo                     |                  |                               |          |        |
|                                      |                     |                                                               |                                          |                           | , iz onan, inpo                    |                  |                               |          |        |
|                                      |                     |                                                               |                                          |                           | , iz onan, mpo                     |                  |                               |          |        |
|                                      |                     |                                                               |                                          |                           | , rz chan, npu                     |                  |                               |          |        |
|                                      |                     |                                                               |                                          |                           | , rz chan, npu                     |                  |                               |          |        |
|                                      |                     |                                                               |                                          |                           | , rz chan, npu                     |                  |                               |          |        |
|                                      |                     |                                                               |                                          |                           | , iz chari, inpe                   |                  |                               |          |        |
| Raw data                             |                     |                                                               |                                          |                           | indata paciodi                     | 10               | • [Can]                       | 1 - 120] |        |

Figure 8 - Selecting Input Parameters for Online Display in Field Device Expert

 Diagnostics tab displays diagnostic messages specified in the GSD and those which you define in the Data Definition tab based on either device diagnostics or DPV1 device parameters.

## Figure 9 - Field Device Expert Displays Diagnostics Messages as well as Raw Device Diagnostic Data

|                                  |                         |                  |          |                                      |              | □ ×         | 1         |                     |   |
|----------------------------------|-------------------------|------------------|----------|--------------------------------------|--------------|-------------|-----------|---------------------|---|
| RI0002                           |                         |                  |          |                                      |              |             |           |                     |   |
| General Rue Settinge Modules     | Data Definition Field D | evice Expert     |          |                                      |              |             |           |                     |   |
|                                  | boto bennition          |                  |          |                                      |              |             |           |                     |   |
|                                  |                         |                  |          | Menu                                 | Go Online    | Go Offline  |           |                     |   |
|                                  |                         |                  |          | 3                                    |              |             |           |                     |   |
|                                  |                         |                  |          | Last Updated: 11/22/2023 11:58:34 AM | Notes 🕐 Help |             | Raw Diago | ostic Data Stream   |   |
|                                  |                         |                  |          |                                      |              |             |           |                     |   |
| Identification Input Output Diag | nostics Configuration D | ata Watch Custor | nize     |                                      |              |             | By        | te# Value           | - |
| Timestamp                        | Name                    | Status           | Category | Description                          | Action       |             | 0         | 00                  |   |
| 11/22/2023 11:58:34 AM           | DP_SLAVE                | 1                | Device   | The Diagnostic information is        |              |             | 1         | 0c                  |   |
| 11/22/2023 11:58:34 AM           | Watchdog on             | 1                | Device   | DP-Slave's watchdog control has      |              |             | 2         | 00                  |   |
| 11/22/2023 11:58:34 AM           | Master Address          | 1                | Device   | Station address of the master        |              |             | 4         | 06                  |   |
|                                  |                         |                  |          |                                      |              |             | 5         | 13                  |   |
|                                  |                         |                  |          |                                      |              |             |           |                     |   |
|                                  |                         |                  |          |                                      |              |             |           |                     |   |
|                                  |                         |                  |          |                                      |              |             |           |                     |   |
|                                  |                         |                  |          |                                      |              |             |           |                     |   |
|                                  |                         |                  |          |                                      |              |             |           |                     |   |
|                                  |                         |                  |          |                                      |              |             |           |                     |   |
|                                  |                         |                  |          |                                      |              |             |           |                     |   |
|                                  |                         |                  |          |                                      |              |             |           |                     |   |
|                                  |                         |                  |          |                                      |              |             |           |                     |   |
|                                  |                         |                  |          |                                      |              |             |           |                     |   |
|                                  |                         |                  |          |                                      |              |             | 1         |                     |   |
|                                  |                         |                  |          |                                      |              |             | C         | Binary  Hex Decimal |   |
|                                  |                         |                  |          |                                      |              |             |           | Close               |   |
|                                  |                         |                  |          |                                      |              |             |           | 0,000               |   |
|                                  |                         |                  |          |                                      |              |             |           |                     |   |
|                                  |                         |                  |          |                                      |              |             |           |                     |   |
|                                  |                         |                  |          |                                      |              |             |           |                     |   |
|                                  |                         |                  |          |                                      |              |             |           |                     |   |
|                                  |                         |                  |          |                                      |              |             | 1         |                     |   |
|                                  |                         |                  |          |                                      |              | 53 C        | 1         |                     |   |
| Haw data 🔁 Refresh               | X Clear all             |                  |          |                                      |              | N Customize | 1         |                     |   |
|                                  |                         |                  |          |                                      |              |             |           |                     |   |
| RI0002                           |                         |                  |          |                                      |              |             | 1         |                     |   |
|                                  |                         |                  |          |                                      |              |             | 1         |                     |   |

• Watch tab allows you to track up to eight parameters with a data table and a trend display.

- Configuration Data tab, which is displayed only when the Field Device Expert is online to the device, compares the configuration data in the device with the data set in the Galaxy database.
- Customize tab provides tools for adding custom tabs and parameter groups, setting access permissions for Field Device Expert functions based on the user's log-in information, and setting up downloads to selected devices.

Field Device Expert also displays these tabs for devices that support DPV1 functions:

• Device Parameter (DPV1) tab displays selected device parameters in a grid format and a trend display. The tab enables upload and download of parameters that are defined as writable.

Figure 10 - The Device Parameter (DPV1) Tab Enables Downloads to DPV1 Devices and Trend Displays of Up to Eight Device Parameters

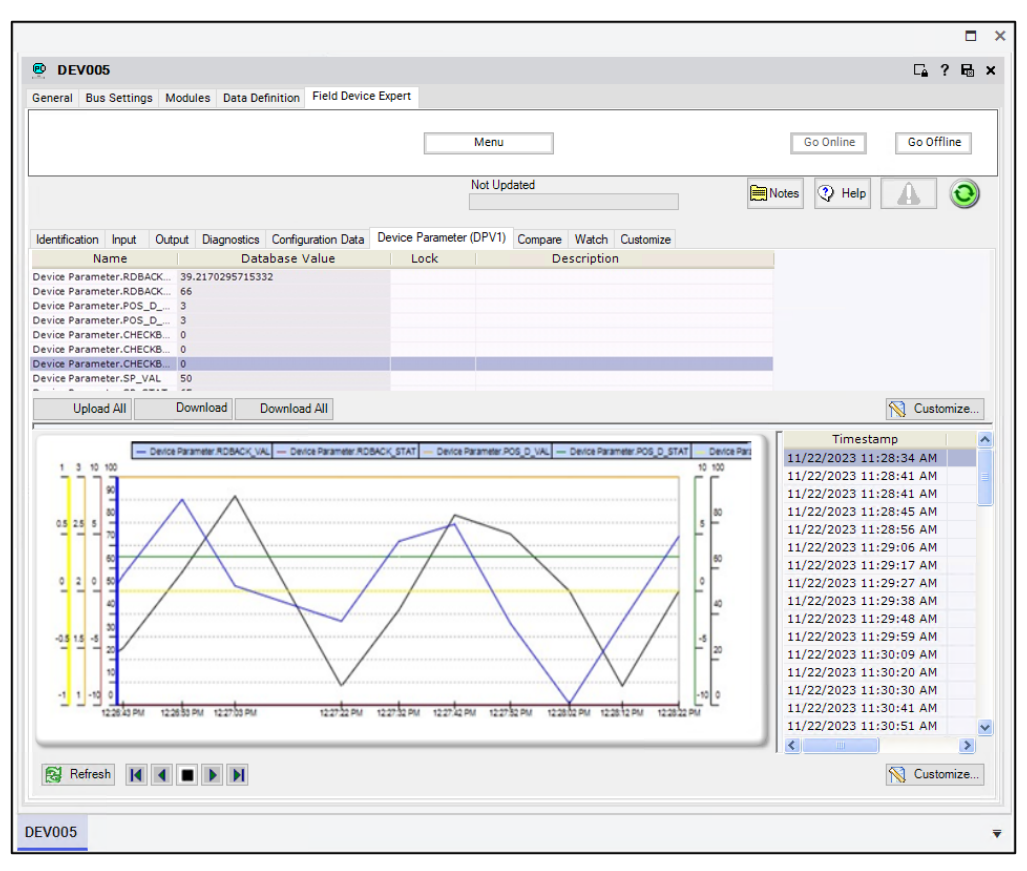

 Compare tab enables you to identify differences between DPV1 device parameter values in the Galaxy database and the values read from the device, and then reconcile the two sources by either uploading or downloading selected parameters.

The Tab Configuration dialog box, which is accessed from the Customize tab, enables addition of other tabs using one of three formats: Input/Output, Watch and Device Parameter (DPV1). Whether a tab is visible and enabled depends on the FDT roles assigned to each user and the access specified for those roles in the Set Permissions dialog box.

#### **Device Identification Page and Device Info Templates**

You can build a "home page" for each field device, shown first when the device is invoked in Field Device Expert.

Field Device Expert provides a toolset for building this Device Identification page for each field device, displaying key attributes identifying the device, and system

management parameters for the device. The details for each page are stored in a device info template, which can include items such as:

- Graphics and document links to provide configuration guidelines, troubleshooting tips and other help to users.
- Notes that will be inherited by the derived devices. An electronic notepad can be used to provide specific instructions about deploying the device, certain configuration steps, or list tests needed for deployment. For device instances, you can view notes entered at the template level and record information about the specific device.

## Using a Device-Specific DTM

Field Device Expert provides the option of using a DTM supplied by the device manufacturer to configure and maintain the device. Selection of the device-specific DTM is made at the template level, at which point GSD information is extracted from the DTM and bound to the device template.

When the device DTM is associated with the device template, the manufacturer's user interface is made available for the template and derived devices in Vendor DTM tab in Field Device Expert.

## Figure 11 - The Device Manufacturer's DTM is Opened in the Vendor DTM Tab for Configuring and Maintaining Devices

| E IFC300_PA                        |                                                                            |               |                       |             | ⊑ ? B ×    |
|------------------------------------|----------------------------------------------------------------------------|---------------|-----------------------|-------------|------------|
| General Bus Settings Modules Dat   | ata Definition Field Device Expert Vendor DTM                              | 1             |                       |             |            |
| Config & User Parameter<br>Compare |                                                                            | Menu          |                       | Go Online 0 | 30 Offline |
| Device r<br>Descript<br>TAG        | name: IFC300 (MBP-SK2)<br>titon: IFC300 (MBP-SK2) DTM for FDT<br>IFC300_PA | 12            |                       | KRO         | HNE        |
| ▼ Start                            | Symbol Parameter                                                           | Status        | Value                 | Unit        | ^          |
| Physical Block                     | Operation Unit                                                             |               |                       |             |            |
| Identification 1                   | TAG                                                                        | 0             | IFC300_PA             |             |            |
| Identification 2                   | Descriptor                                                                 | 0             | Krohne IFC300         |             |            |
| Circuit Board Info                 | Message                                                                    | 0             |                       |             |            |
|                                    | Device                                                                     |               |                       |             |            |
| Function Blocks                    | Manufacturer                                                               | 0             | Krohne                |             |            |
| Cyclic data exchange               | Device ID                                                                  | 0             |                       |             |            |
| DTM Settings                       | Device serial number                                                       | 0             |                       |             |            |
|                                    | Software Revision                                                          | 0             |                       |             |            |
|                                    | Hardware Revision                                                          | 0             |                       |             |            |
|                                    | Static Revision No.                                                        | 0             |                       | 0           |            |
|                                    | PROFIBUS Ident Number                                                      | 0             | Manufacturer specific | •           |            |
|                                    | Installation Date                                                          | 0             |                       |             |            |
|                                    | Write Locking                                                              | 0             | Off                   |             |            |
|                                    | Device Certification                                                       | 0             |                       |             |            |
|                                    | Strategy                                                                   | 0             |                       | 0           | ~          |
|                                    | ٢                                                                          |               | ок с                  | ancel Ap    | ><br>oply  |
| ♦ Disconnected ① Data s            | set 😨                                                                      | Administrator |                       |             |            |
| IFC300_PA                          |                                                                            |               |                       |             |            |

You have a choice of configuring the device template and the derived device instances using the device DTM or the Control Editors configurators in other Field Device Expert tabs. Whichever tool is selected, both the vendor DTM and the universal PROFIBUS DTM are available for managing devices as they are brought online.

**NOTE:** Manufacturer-supplied DTMs can vary in their compliance with PROFIBUS and FDT specifications. Confirm the applicability of vendor-supplied DTMs for your project. Field Device Expert Frame Application is FDT v2.0 compliant.

#### **Master Bus Settings**

The Field Device Expert is also used to configure the master bus settings for each port in the host FBM222.

|       |                                               |               | Bue     | Cattings                  | 51-14 D  |         |            |       |          |             |       |  |  |
|-------|-----------------------------------------------|---------------|---------|---------------------------|----------|---------|------------|-------|----------|-------------|-------|--|--|
| 1ardw | are                                           | Software      | DUS     | settings                  | Field De | vice Ex | pert       |       |          |             |       |  |  |
|       |                                               |               |         | Configur                  | Port     | 1       | ~ <b>V</b> | Jse P | ort      |             |       |  |  |
|       | FBM                                           | Settings      |         |                           |          |         |            |       |          |             |       |  |  |
|       | Mast                                          | ter Station / | Addres  | 55                        |          | 1       |            |       |          |             |       |  |  |
|       | High                                          | est Station   | Addre   | 55                        |          | 2       |            |       |          |             |       |  |  |
|       |                                               |               |         |                           |          | -       |            | _     |          |             |       |  |  |
|       | Mins                                          | slave interv  | /81     |                           |          | 125     |            |       | ms       |             |       |  |  |
|       | Data                                          | Control Tin   | ne      |                           |          | 1800    | 0          |       | ms (pre  | cision: 10m | ns)   |  |  |
|       | FBM:                                          | 222 Bus Par   | ramet   | ers                       |          |         |            |       |          |             |       |  |  |
|       | Segn                                          | nent Couple   | er I    | None                      |          | $\sim$  |            |       |          |             |       |  |  |
|       | Baud                                          | Rate          | \$      | 500 kBaur                 | 1        | ~       | Default    |       | /alidate | Calcula     | teTTR |  |  |
|       |                                               |               |         |                           |          |         | berduit    |       | undate   | Carcala     |       |  |  |
|       | Max Retry Limit 1                             |               |         | GAP Update Factor (G) = 1 |          |         |            |       |          |             |       |  |  |
|       | Slo                                           | t Time(TSL    | .)      |                           |          |         | 200        |       |          | TBit        |       |  |  |
|       | Mir                                           | n Station De  | elay Re | esponse 1                 | 'ime(Min | TSDR)   | 11         |       |          | TBit        |       |  |  |
|       |                                               | ·· Ctation D  | D       |                           |          | TCDD)   |            |       |          |             |       |  |  |
|       | Ma                                            | x Station De  | ејау к  | esponse                   | ime(ma   | XI SUR) | 100        |       |          | IDI         |       |  |  |
|       | Set                                           | up Time(TS    | SET)    |                           |          |         | 1          |       |          | TBit        |       |  |  |
|       | Quiet Time(TQUI)<br>Target Rotation Time(TTR) |               |         |                           |          | 0       |            |       | TBit     |             |       |  |  |
|       |                                               |               |         |                           |          | 10000   | 00         |       | TBit     |             |       |  |  |
|       |                                               |               |         |                           |          |         |            |       |          |             |       |  |  |
|       | Est                                           | imated Sca    | an Tim  | e                         |          |         | 125        |       |          | ms          |       |  |  |
|       |                                               |               |         |                           |          |         |            |       |          |             |       |  |  |
|       |                                               |               |         |                           |          |         |            |       |          |             |       |  |  |

#### Figure 12 - Setting Master Bus Parameters

When you select a baud rate for the port from a pull-down list and press the Default button, the editor supplies the appropriate values for various timing parameters such as minimum station response time, which can be edited individually as needed. With a click of the Validate button, you can verify the bus settings of the FBM and the connected PROFIBUS devices on the port using the definitions in the GSD files. The CalculateTTR button on Bus Settings tab allows you to optimize the target token rotation time for each port.

## Deployment

The device configurations can be deployed to The Foxboro DCS system as part of a control database deployment, which also downloads the host FBM222 configuration and the DCI and control blocks contained in the various control strategies. The FBM222 uses the downloaded configurations to initialize the connected devices and manage cyclic and acyclic data exchange between the devices and the control station. After the initial deployment, the Control Editors provide a more selective deployment in which subsequent changes to the device configurations can be made with minimal interruption to the process.

The Control Editors provide a variety of tools for monitoring the device as it is brought online and initialized from the FBM222 master. The Field Device Expert for the FBM222 includes a communication DTM that provides diagnostics and live lists for each port, while Field Device Expert for the device offers online displays of device data and screens that compare the physical device to the configuration database.

## **Commissioning Wizard**

You can also deploy devices using the Control Software Commissioning Wizard. The wizard matches a physically connected slave device with a configuration in the Galaxy database (Figure 13, left window) and enables you to take one or more of these commissioning actions (see the right window):

#### Figure 13 - The Commissioning Wizard Provides for Device Deployment, Download and Upload of DPV1 Device Parameters, and Device Initialization

| tress : Ident No : Vendor : Model : Device Revision :                                                                                                    | Software Revision :               | Hardware Revision :              |                                     |                      |                     |                       |             |
|----------------------------------------------------------------------------------------------------|-----------------------------------|----------------------------------|-------------------------------------|----------------------|---------------------|-----------------------|-------------|
| Ox6f3 Acromed, In 981PB-2012 A                                                                                                    | Commissio                         | oning DEV004 : I                 | Executing the Comm                  | nissioning Action    | IS                  |                       |             |
| atching Devices                                                                                                    | Configured De                     | vice                             | 5                                   | -                    |                     |                       |             |
| ddress Ident No State Vendor Model Order Software<br>0x6f3 Not Configured Acromag, Inc. 961PB-2012                                                                                                    | Address :<br>6                    | Ident No : Vendor<br>0x6f3 Acrom | r : Model :<br>iag, Inc. 981PB-2012 | Device Revision :    | Software Revision : | Hardware Revision :   |             |
|                                                                                                    | Physical Device<br>Address :<br>6 | Ident No : Vendor<br>0x6f3 Acrom | r: Model :<br>ieg, Inc. 981PB-2012  | Order ID :           | Software Revision : | Hardware Revision :   | Serial No : |
| talizing                                                                                                    | Commissioni                       | ng Actions                       | d Vendor DTM Data                   | Upload Vendor DTM De | ita 🖂               | Enable Communications |             |
| Re Restrict Control Control Co | Order                             | Action Devices                   |                                     | Result               |                     |                       |             |
| puesting Derive Last                                                                                                    | 1 2                               | Enable Communications            |                                     |                      |                     |                       |             |

- Deploy the device, that is, download the device ECB to the Foxboro DCS system.
- Download to a device DPV1 device parameters that were configured with a vendor DTM.
- Upload from a device DPV1 device parameters to a vendor DTM and the Galaxy database.

- Bring the device online to the control system and begin cyclic and acyclic data exchange.
- · Change the device address.

#### Field Device Expert Workshop Edition

The Control Room edition of Field Device Expert has the features previously described. This edition is used on workstations running the Control Software with Foxboro® control processors and FBM222s. In addition, the Control Editors and Field Device Expert (without the universal PROFIBUS DTM) are offered in a bundled Instrument Workshop edition. This off-platform edition uses a third-party interface card and communication DTM to provide DPV1 communication with the devices, and the device manufacturer's DTM to calibrate, pre-commission, and test instrumentation prior to installation and connection to the FBM222.

# Upgrading Legacy FBM223 to FBM222 With the Control Editors

When configuring an FBM222 to replace a legacy FBM223 in the Control Editors, the FBM223's database, port configuration files (\*.PMA), slave device configuration files (\*.PSL), and GSD files can be used for the FBM222 as is.

For instructions on performing this upgrade, see the "FBM223 to FBM222 Upgrade Procedure" appendix in *PROFIBUS Networks Implementation Guide* (B0750BE).

## **Hardware and Software Requirements**

These are the hardware and software requirements for Field Device Expert for PROFIBUS.

## **Control Room Edition Requirements**

#### Computer

• Follow the hardware requirements for the Control Editors as specified in *Control Editors* (PSS 41S-10EDITOR).

#### System Hardware

- The EcoStruxure<sup>™</sup> Foxboro DCS Control Network-connected station committed as AW70, WP70, WSTA70, or WSRV70 at I/A Series<sup>®</sup> software v8.7-v8.8 and EcoStruxure<sup>™</sup> Foxboro DCS Control Core Services v9.0 or later.
- EcoStruxure<sup>™</sup> Foxboro DCS FCP280 at Control Core Services software v9.0 or later with FBM222.
- ZCP270 or FCP270 at I/A Series software v8.7-v8.8 and Control Core Services software v9.0 or later with FBM222.

Field Device Expert needs an S39 FCS Platform License.

#### **Instrument Workshop Edition Requirements**

- Laptop, desktop, or server class computer with 2.18 Ghz (or faster) Intel Pentium® 4 processor (or higher), minimum of 16.0 GB free hard disk space, and minimum of 2.0 gigabytes RAM.
- DVD/CD drive
- Video Graphic Accelerator Card: 32 MB of memory
- Communications Network: 100 MHz TCP/IP Ethernet
- · Compatible third-party interface card for one PROFIBUS port
- Third-party PROFIBUS communication DTM
- PROFIBUS junction devices, power supplies, and fieldbus terminations as necessary to connect the field devices.

#### **Sizing Guidelines**

The Field Device Expert for PROFIBUS along with the FBM222 provide these capacity limitations:

125 PROFIBUS slave devices assigned to an FBM222 port.

For additional information on the FBM222, see FBM222, Redundant PROFIBUS Communication Module (PSS 41H-2S222).

WARNING: This product can expose you to chemicals including lead and lead compounds, which are known to the State of California to cause cancer and birth defects or other reproductive harm. For more information, go to www.p65warnings.ca.gov/.

Schneider Electric Systems USA, Inc. 70 Mechanic Street Foxboro, Massachusetts 02035–2040 United States of America

Global Customer Support: https://pasupport.se.com

As standards, specifications, and design change from time to time, please ask for confirmation of the information given in this publication.

© 2019–2024 Schneider Electric. All rights reserved.

PSS 41S-10FDMPB, Rev B